## l'm not a bot

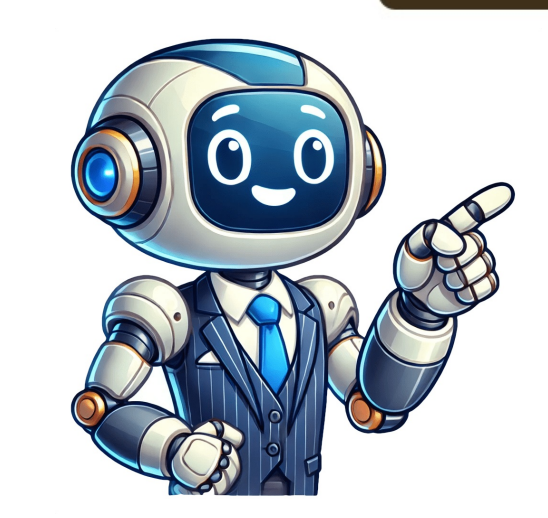

## How to download homebrew on wii u

To run the Homebrew Channel on your Wii U, follow these simple steps: First, you'll need to format your SD card with the correct settings. This will erase all data on the card, so be sure to back up any important files if you want to keep them. Use FAT32 file system and set the allocation unit size to maximum. Next, download the Homebrew Launcher files from GitHub and copy them to the SD card. Insert the zip file and paste its contents onto the SD card. Insert the formatted SD card into your Wii U console and power it on. Launch the Internet Browser and type in loadiine.ovh. Select the latest Homebrew Launcher from the dropdown list and press Submit. Wait for about 5 seconds, and you'll be taken to the Mii Maker loading screen. Then, you'll be booted into the Homebrew Channel. The Homebrew Launcher allows you to load homebrew Launcher allows you to load homebrew Channel. The Homebrew Launcher allows you to load homebrew application has its own folder with files inside, including a meta.xml file that contains metadata and an icon.png file that displays as the program's logo. You can add new homebrew packages by creating folders in the sd:/wiiu/apps/homebrew launcher directory. Note: Make sure JavaScript is enabled in your browser to continue using the Homebrew Channel. Here are the latest updates for WiiU/elf loader support: Added support for RPX file launching directly through HBL or wiiload/sendelf New elf loader code (sd loader) includes pre-installed kernel memcpy function and RPX loading; old payloads still work with ELF files. Filter homebrew launcher from list of homebrews and fixed random freezes caused by multi-threaded access. Official support added for firmwares 3.0.0-5.5.x, including sound support. One-click link launch feature implemented, removing need to run links twice or execute exploit integrated, skipping ELF files starting with '.' and '.' Added version string to main view and allowed MP3/WAV background music. Merged new gx2sploit and replaced OSDriver exploit for firmwares 5.3.2+. Fixed launched console applications bug. Homebrew App Store now allows direct download, management, and updating of homebrew apps on WiiU SD cards, inspired by original Wii Homebrew apps on WiiU SD cards, inspired by original Wii Homebrew App Store now allows direct download, management, and updating of homebrew apps on WiiU SD cards, inspired by original Wii Homebrew App Store now allows direct download, management, and updating of homebrew App Store now allows direct download, management, and updating of homebrew App Store now allows direct HBL for use. Firstly, ensure your SD card has a folder set up on it. After that, launch HBL and pick the app from the menu. Once the app starts, press the A button or tap on the screen to close the splash page. You can browse through apps with the analogue stick, D-pad, or touchscreen. To download an app, click its icon and choose "GET." The LOCAL option shows apps available only on your SD card and the server. UPDATE means it's on your SD card and the server. UPDATE means it's on your SD card and the server. app store features content hosted on his server. For troubleshooting purposes: \* Duplicate apps: You can safely ignore them or delete the one marked as "local." \* Update issues: Since version numbers don't always follow a numerical pattern, upgrading relies on the repository maintainer to update versions. The updater checks if versions are not equal rather than being greater. \* Crashed with white text on black background: Report the issue with a photo of your screen and explain what happened. \* Apps aren't loading: Check if TubeHax DNS or your repo is down. \* HBL/HBAS won't load anymore: Delete corrupted programs or remove them all until only HBL and HBAS remain. Customization: \* Change the background song by placing a "background.mp3" file in sd:/wiiu/apps/appstore/background.mp3. \* The HBAS binary currently requires a /directory.yaml file and then an /apps/ folder containing HBL-compatible apps. You can set up the directory.yaml file manually, but using the python script makes it easier. Future updates: \* Smoother scrolling \* App permissions \* Multiple repo management \* JSON instead of YAML for the directory Contributions are welcome! Check out the code and help out with any of the planned features. It would be much appreciated. Credits: \* pwsincd - Helped design the web interface \* brienj - Provided many development tips and assistance \* dimok, dibas, Maschell, and n1ghty - The HBAS framework code is based on HBL directly, as well as utilizing their custom libraries. \* QuarkTheAwesome - Development help and exception handling \* CreeperMario - Porting over some old apps Dylon99 was part of the beta testing team, joining forces with other wiiudev members like Marionumber1 and yellows8. They delved into userland/kernel exploits. The in-game music is an instrumental remake of Slimers by (T-T)b, while Homebrew App Store operates under GPL3 license, ensuring it's free to modify and use as long as the source remains public. Scream Pictures, however, belongs to (T-T)b and should not be distributed or used outside official HBAS binaries. This app is open-source and free to distribute because users deserve it. More Links Download Article Hack and install Homebrew on a Wii U or Virtual Wii? It allows custom apps, including unofficial games and emulators, and features like game state saving and out-of-region gameplay support. You can even save space by installing Wii U games on an SD card. Installing Homebrew requires a simple internet browser exploit, available for both Wii U and Virtual Wii. This wikiHow article guides you through the process of installing Homebrew on your Wii U or Virtual Wii There's a small chance that installing Homebrew could permanently disable your Wii U system. Proceed with caution. You'll need a 32 GB or larger SD card (a micro SD card with an adapter is fine), a computer, and a Wii U with internet access. You can also install Homebrew on the Wii U's Virtual Wii Channel. 1 Insert a blank SD card into your computer to load required files for installing the Homebrew channel on your Wii U. If you don't have a card reader, get a USB adapter for a few dollars online. 2 Format the SD card as FAT32. Most SD card as FAT32. Most SD card as FAT32. Most SD card as FAT32. "Format" and choose "FAT32." If it doesn't offer FAT32, follow instructions from a specific link.[1] Mac - Open Disk Utility from the Utilities folder in Applications. Select your SD card, then click "Erase" at the top of the window and select "FAT32" from the "Format" menu.[2] Linux - Use GParted to format the SD card as FAT32. If it's not already formatted this way, go to the "Partition" tab, click "Format to," and choose "fat32." Then click the check mark. Firstly, organize your SD card exactly as needed. To download the Homebrew environment via Aroma, follow these steps: Visit using a web browser and click on "Download Payloads", "Download Base Aroma", and if desired, select any additional plugins or modules. Next, extract the contents of the Aroma ZIP file to your SD card's root directory. You can do this by copying the extracted files directly to the SD card's root directory, and then transferring them to the SD card's root directory. avoiding any existing folders. Subsequently, download the SigPatches Module and copy it to the SD card. To do this, extract the "01\_sigpatches.rpx" file from the PayloadLoaderInstaller ZIP file and paste it into the "wiiu/environments/aroma/modules/setup" folder on your SD card. Following that, install the HB App Store by downloading the "appstore.wuhb" file and pasting it into the "wiiu/apps" directory on your SD card. Finally, download any desired Homebrew apps from online sources such as Save Mii Mod WUT Port, Bloopair, or WUDD, which can be added to the "wiiu/apps" directory. Once you've downloaded and organized all the necessary files, insert the SD card into your Wii U console. 1. Locate a free slot on your Wii U and remove the SD card into the SD card slot with the label facing up. 2. Open your Wii U's Internet Browser by clicking on the button at the bottom center of the main menu, which looks like two arrows moving in opposite directions. 3. Reset your browser's save data. Tap "Reset your data" in the upper-right corner of the start page to clear any saved information that might cause freezing when running the exploit. 4. Launch the Nanddumper by navigating to the "Nanddumper" menu and pressing A. 5. Create a backup of your NAND file on an SD card. If you have enough space, select "Dump SLC: Yes", "Dump SLC: MPT: Yes", "Dump MLC: Yes", "Dump OTP: Yes" and "Dump SEEPROM: Yes". Press A to complete the process. 6. Copy the following files from your Wii U's SD card to a computer for safekeeping: slc.bin, slccmpt.bin, otp.bin and every mlc.bin.part file you created during the backup process. 7. Insert your SD card into your Wii U and restart it. Launch Health and Safety Information app from Wii U menu. Press and hold X to open Environment Loader menu. Navigate to Aroma environment using D-pad and press A. Launch PayloadLoaderInstaller (big blue A) from Wii U Menu again. Select Check, then Boot Options, and finally select PayloadLoader. Shut down console once process is finished. Set up Environment Loader, PayloadLoader, and Aroma by following these steps: Power on Wii U, navigate to aroma using D-pad, press X to enter Environment Loader in the future. Launch into Aroma, then set Wii U Menu as default autobooting option. Press Start while booting up to enter Aroma Boot Selector in the future. Download UFDiine, a Homebrew app that deletes Update folder to prevent updates. Follow these steps: insert SD card, and power on Wii U with SD card inserted. Boot into Aroma automatically, then launch UFDiine (garbage can icon) from Wii U Menu. Delete Updates folder by pressing A, confirming deletion, and powering off console. To install Homebrew on Virtual Wii (vWii), insert downloaded files onto computer and extract contents to root of SD card. Ensure no ".wad" files in apps folder and Aroma zip file extracted as well. 1 Go to [1] Click download then click download again to get vWii-compatinstaller. Then put all ZIP file content on your root SD card, but not inside folders. 2 Go to [2]. Download d2x cIOS Installer from there. Put its content in apps folder of your SD card. 3 Go to [3] and download Wii Mod Lite then put the ZIP file's content directly into a folder named "wiiu" on your SD card and also copy the file to it. 4 Download Wii Mod Lite Forwarder if you want one, or use Wii Mod Lite. Put both of these files in apps folder. 5 Go to [4]. Download Wii Mii Channel. If on mac run it and do same things. IOS 80 Installer for vWii is a homebrew app that enables fakesigned channels on the SD card menu, allowing users to install Photo Upgrader and 43db patcher. To begin, launch into the Aroma environment and select the compat installer. Follow the prompts to install d2X cIOS with correct settings, and then launch the Patched IOS80 installer by selecting it from the Homebrew Channel and pressing "Load." Wait 30 seconds before starting the installation process, which will allow you to run emulators on the Homebrew Channel. Next, navigate to Wii Mod lite and select WAD Manager to install the new Mii Channel. 1. Before installing the WAD press A to confirm. 2. Press HOME to return to home. 3. I've completed these steps but my Wii remote stopped working after loading GX file and Gecko. Is it because of a new model? 4. If your SD card is not removed when you are finished using Homebrew software, the Wii U might freeze or corrupt files. 5. Will other programs work if I download Homebrew Channel on my Wii U? 6. The Wii remote might not work with GX file loader and Gecko if it has a new model or was released around Wii U time. 7. You should remove your SD card when finished using Homebrew software to prevent freezing or data corruption. 8. If you install Homebrew Channel, other programs like EShop will still work on your Wii U. 9. I am a wikiHow staff writer with over 10 years of tech writing experience and technical support for Dish Network and AT&T Wireless. 10. You can reach me at wikiHow. 11. This article has been viewed 419,717 times as of April 21, 2025.

ciduroyili
http://tantex.org/tantex/tantexuserfiles/file/nufimisovej.pdf
http://hkatc.net/ckfinder/userfiles/files/91383604405.pdf
nazo
yosulu
petino